# AC802(主)-LC1200(从) Modbus TCP测试

## 一、测试目的

AC802(主站)-LC1200(从站)的情况下使用Modbus TCP通讯测试其功能及稳定性

## 二、测试条件

控制器: LC1200、AC802 软件: CODESYS、InoProShop

### 三、 测试方法

1、AC802做主站LC1200做从站Modbus TCP通讯测试

a. InoProShop添加ModbusTCP本地主站--ModbusTCP Slave从站

b. CODESYS添加Ethernet设备--Modbus\_TCP\_Slave从站

c. 选择Ethernet IP、从站IP,添加测试通道及保持寄存器与输入寄存器变量,并

与程序变量关联观察主站-从站对应地址变量是否正常通讯,具体操作见测试记录

#### 硬件网络配置:

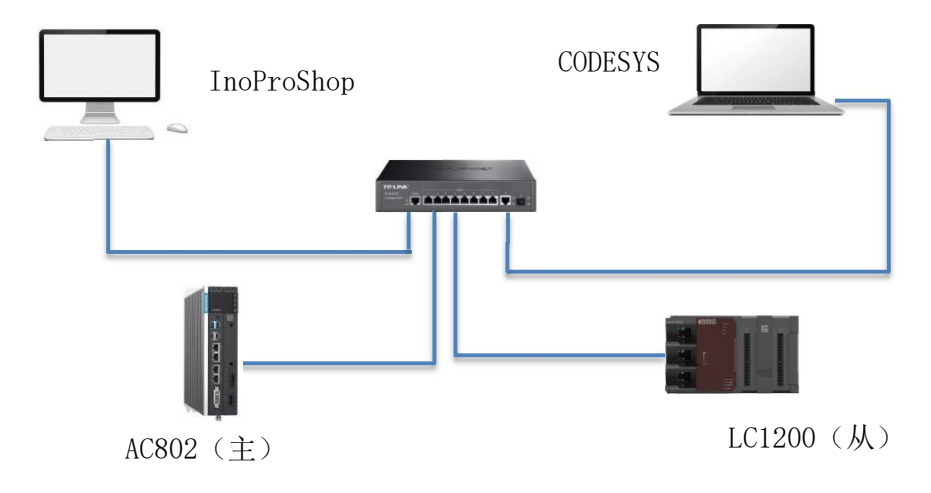

## 四、测试记录

1、InoProShop中建立测试工程在网络组态中选择ModbusTCPMaster主站,然后添加ModbusTCP Slave

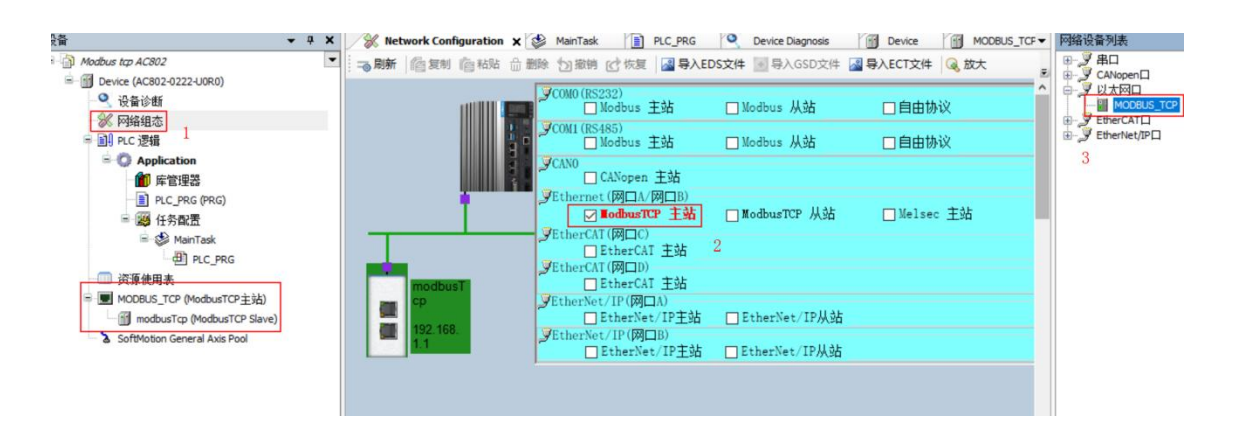

2、打开ModbusTCP从站设置写入连接的从站控制器的网口IP与端口号:默认

502

| <ul> <li>快貨修飾</li> <li>阿路組态</li> <li>● PLC 274</li> <li>● Application</li> <li>● 節 序管理器</li> <li>● PLC_PRG (PRG)</li> <li>■ PLC_PRG</li> <li>● ● ManTask</li> <li>● ● PLC_PRG</li> <li>● ● PLC_PRG</li> </ul> | Modbus TCP从站通信设置<br>设备诊断<br>状态<br>信息 | 从站IP地址:<br>端口:<br>从站地址[0255]:<br>超时时间(ms): | 192 . 168 . 2 . 99       502       255       1000 |
|----------------------------------------------------------------------------------------------------|--------------------------------------|--------------------------------------------|---------------------------------------------------|
| ModbusT_CP (ModbusTCP Exp)     ModbusTCP (ModbusTCP Slave)     SoftMotion General Axis Pool                                                                                                    |                                      |                                            |                                                   |

3、在Modbus从站通信设置中添加测试通道,选择读、写线圈或保持寄存器进行 测试,读、写寄存器偏移地址与控制器对应地址表见附录

|                              |                         | 配置项           |                                |
|------------------------------|-------------------------|---------------|--------------------------------|
| <del>•</del> 4               | × Network Configuration | 名称 3          | Channel 01                     |
| dbus tcp AC802               | ▼ Madhus TOP川注片沿里       | 存取类型          | 读保持寄存器(功能码03) ~                |
| Device (AC802-0222-U0R0)     | HOUSES TO MORE THE      | 2442.98       | 读线圈状态(功能码01)                   |
| Q 设备诊断                       | Modbus TCP从站通信设置        | 戰反益           | 读保持寄存器(功能码03)                  |
| ※ 1043组态                     | 10 00 10 00             | 重发次数          | 医制入贫仔器(切脏的04)<br>与里个线圈(功能码05)、 |
| 山 PLC 逻辑                     | 设备设置                    | 计释            | 与學个奇存器(功能码06)<br>写多个线圈(功能码15)  |
| Application                  | 状态 1                    | -114          | 与多个寄存器(功能码16)                  |
| PLC_PRG (PRG)                | 信息                      | 读寄存器          | 4                              |
| - 🦉 任务配置                     |                         | 記始地址          | 0x0000                         |
| MainTask                     |                         |               |                                |
|                              |                         | 长度(WORD)      | 1                              |
| MODBUS TCP (ModbusTCP主站)     |                         | 错误处理          | 保持最后的值~                        |
| modbusTcp (ModbusTCP Slave)  |                         |               |                                |
| SoftMotion General Axis Pool |                         | 写寄存器          |                                |
|                              |                         | 起始地址          | 0x0000                         |
|                              |                         | 长度(WORD)      | 1                              |
|                              |                         | V352 (110100) |                                |
|                              |                         |               | 确认取消                           |

注:保持寄存器主站可以读写,输入寄存器只可读不能写

4、CODESYS中建立测试工程添加Ethernet设备一Modbus\_TCP\_Master主站

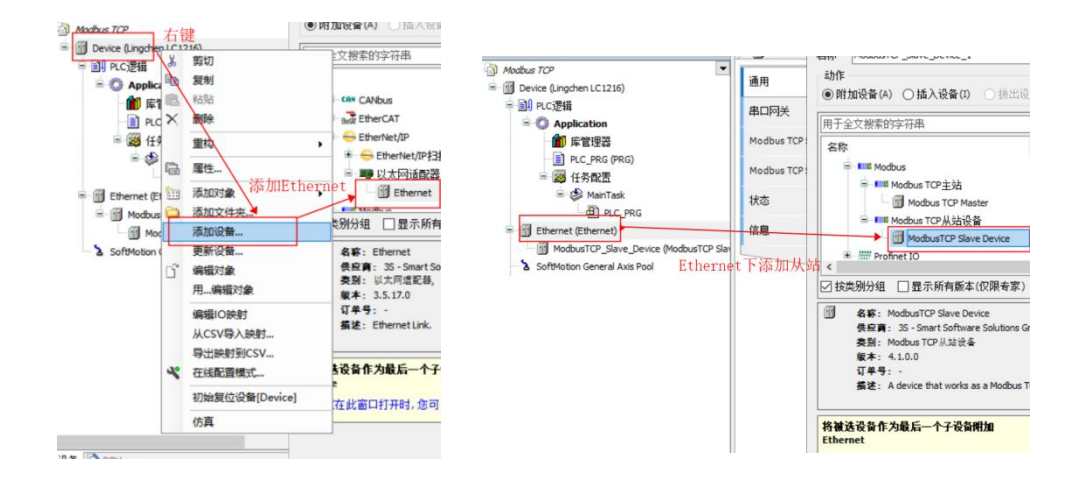

5、ModbusTCP从站中配置端口号、寄存器个数与起始地址,注意端口号应与主站 下方从站配置相同

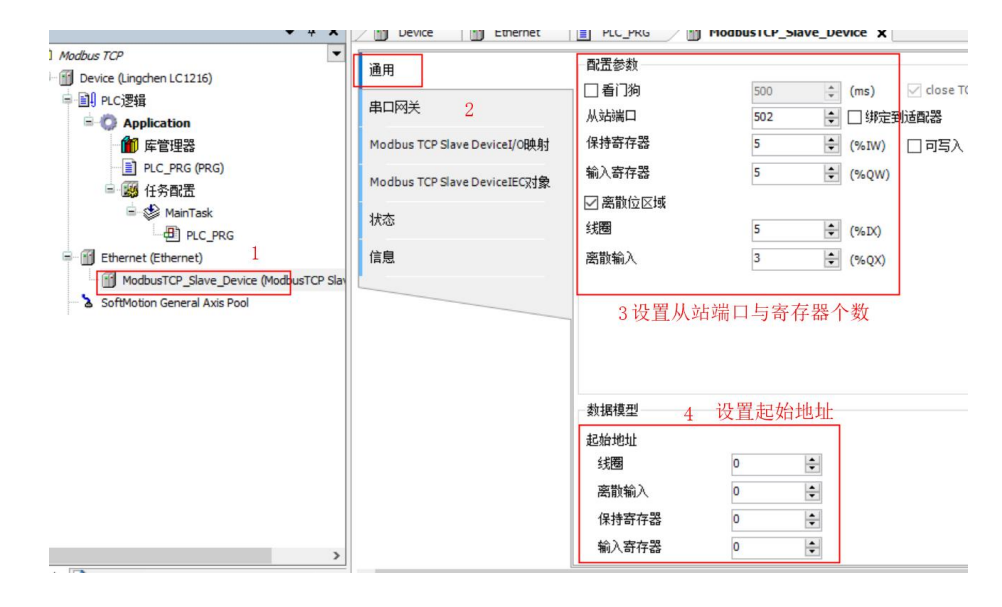

6、从站程序添加相应地址变量登录下载,主站登录在从站通道中给保持寄存器赋值,从站相应地址变量值发生同样变化

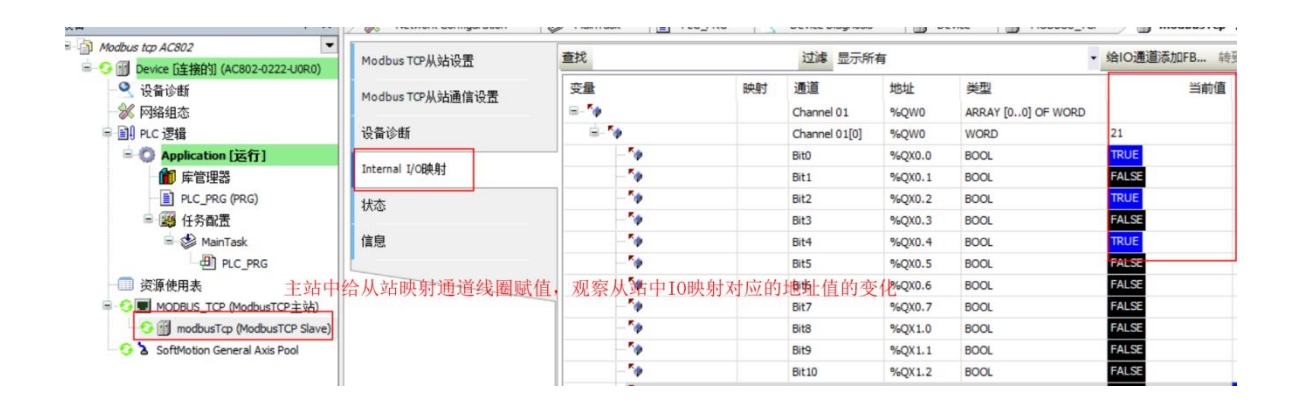

| Modbus TCP                           | 通用                           | <b>音找</b> 过滤器 |         |       | 示所有     | - ♣ 为IO通道添加FB      |                     |
|--------------------------------------|------------------------------|---------------|---------|-------|---------|--------------------|---------------------|
| = 😏 🔟 Device [连接的] (Lingchen LC1216) |                              |               |         |       |         |                    |                     |
| □□□ PLC逻辑                            | 串口网关                         | 变量            | 映射      | 通道    | 地址      | 类型                 | 当前值                 |
| 🖃 🧔 Application [运行]                 |                              | - <b>₩</b>    |         | 保持寄存器 | %IW0    | ARRAY [04] OF WORD | 未更新                 |
| 🎁 库管理器                               | Modbus TCP Slave DeviceI/O映射 | ⊞ <b>*</b> ⊘  |         | 输入寄存器 | %QW0    | ARRAY [04] OF WORD | 未更新                 |
| PLC_PRG (PRG)                        | Modbus TCP Slave DeviceIEC对象 | - <b>*</b>    |         | 线圈    | %IB10   | ARRAY [00] OF BYTE | Only subelements up |
| 🖃 🌃 任务配置                             |                              | 🖻 – 🍫         |         | 线圈[0] | %IB10   | BYTE               | 21                  |
| 🖹 😏 😂 MainTask                       | 状态                           | 🍫             |         | Bit0  | %IX10.0 | BOOL               | TRUE                |
| PLC_PRG                              |                              | s 👋 .         |         | Bit1  | %IX10.1 | BOOL               | FALSE               |
| = 😏 🛐 Ethernet (Ethernet)            | 信息                           |               |         | Bit2  | %IX10.2 | BOOL               | TRUE                |
|                                      |                              | <b>*</b> ø    |         | Bit3  | %IX10.3 | BOOL               | FALSE               |
| - 😏 🏅 SoftMotion General Axis Pool   |                              |               |         | Bit4  | %IX10.4 | BOOL               | TRUE                |
|                                      |                              |               | जेद (1) | 离散输入  | %QB10   | ARRAY [00] OF BYTE | 未更新                 |

## 五、 测试结果

1、AC802做主站LC1200做从站进行ModbusTCP测试可正常通讯对相应寄存器进行 读、写操作

# PLC产品线 肖梦臣

凌臣科技技术实验室

### 附录:

#### Modbus通信设置配置

| 配置项  |                  | 功能                                   |  |  |  |  |
|------|------------------|--------------------------------------|--|--|--|--|
| 名称   | 通道命名的字符串         |                                      |  |  |  |  |
|      | 读线圈状态(功能码01)     |                                      |  |  |  |  |
|      | 读输入状态(功能码02)     |                                      |  |  |  |  |
|      | 读保持寄存器(功能码03)    |                                      |  |  |  |  |
| 方取米刑 | 读输入寄存器(功能码04)    |                                      |  |  |  |  |
| 计权关生 | 写单个线圈(功能码05)     |                                      |  |  |  |  |
|      | 写单个寄存器(功能码06)    |                                      |  |  |  |  |
|      | 写多个线圈(功能码15)     |                                      |  |  |  |  |
|      | 写多个寄存器(功能码16)    |                                      |  |  |  |  |
|      | 循环执行:周期触发的请求     | 循环时间:设置时间再次执行                        |  |  |  |  |
| 触发器  | 电平触发:编程进行改变时触发   | 触发变量(SM): 设置触发SM元件,触发成功后,自动复位<br>该元件 |  |  |  |  |
| 重发次数 | 本次发生通信故障未获得从站返回  | 帧,则按重发次数进行重新发送。                      |  |  |  |  |
| 注释   | 可以对数据进行描述的简短文本区域 |                                      |  |  |  |  |
| 读寄存器 |                  |                                      |  |  |  |  |
| 起始地址 | 读取的寄存器开始位置       |                                      |  |  |  |  |
| 长度   | 读取的寄存器个数         |                                      |  |  |  |  |
|      | 保持最后的值:使数据保持最后一; | 次的有效值                                |  |  |  |  |
|      | 设置为0:使所有值归零      |                                      |  |  |  |  |

### "长度"参数的有效范围取决于以下功能码:

| 功能码             | 类型访问   | 寄存器数   |
|-----------------|--------|--------|
| 01              | 读线圈状态  | 1~2000 |
| 02              | 读输入状态  | 1~2000 |
| 03              | 读保持寄存器 | 1~125  |
| <mark>04</mark> | 读输入寄存器 | 1~125  |
| 05              | 写单个线圈  | 1      |
| <mark>06</mark> | 写单个寄存器 | 1      |
| <u>15</u>       | 写多个线圈  | 1~1968 |
| 16              | 写多个寄存器 | 1~123  |

### 4.4.9 Modbus变量编址

#### 线圈: 位变量,只有两种状态0和1。本PLC中包含Q区及SM区等变量。

| 变量名称       | 命令码            | 起始地址 | 线圈数量 | 说明                                 |  |  |
|------------|----------------|------|------|------------------------------------|--|--|
| QW0-QW511  | 0X01,0x05,0x0f | 0    | 8192 | 通用标准Modbus协议都可以访问                  |  |  |
| SM0-SM7999 | 0x31,0x35,0x3f | 0    | 8000 | <mark>与汇川HMI的专用</mark> 协议,使用不同的功能码 |  |  |

#### 寄存器: 16位(字)变量,本PLC中包含M区及SD区等变量

| 变量名称        | 命令码            | 起始地址 | 寄存器数量 | 说明                   |  |  |
|-------------|----------------|------|-------|----------------------|--|--|
| MW0-MW65535 | 0x03,0x06,0x10 | 0    | 65536 | 通用标准Modbus协议都可以访问    |  |  |
| SD0-SD7999  | 0x33,0x36,0x40 | 0    | 8000  | 与汇川HMI的专用协议,使用不同的功能码 |  |  |

说明:

汇川HMI的专用协议使用不同功能码:在访问SM时,使用0x31,0x35,0x3f(在访问位变量的命令的基础上加 了0x30);在访问SD时,使用0x33,0x36,0x40(在访问寄存器变量的命令的基础上加了0x30)。

AM600软元件有Q区,I区,M区这三种,均可以按位,按字节,按字和按双字进行访问,如:%QX、%QB、%QW、%QD,转换如下:

QB0= (QX0.0~QX0.7)

QW0= (QB0~QB1) = ((QX0.0~QX0.7) + (QX1.0~QX1.7))

QD0= (QW0-QW1) = (QB0-QB3) = ((QX0.0-QX0.7) + (QX1.0-QX1.7) + (QX2.0-QX2.7) + (QX3.0-QX3.7))

#### 寄存器地址索引规则

| 按bit寻址 | 按Byte寻址 | 按Word寻址 | 按Dword寻址 | 按bit寻址 | 按Byte寻<br>址 | 按Word寻<br>址 | 按Dword寻<br>址 |
|--------|---------|---------|----------|--------|-------------|-------------|--------------|
| QX0.0  | QB0 QW0 | QW0     | QD0      | MX0.0  | - MB0       | MWO         | MD0          |
| QX0.1  |         |         |          | MX0.1  |             |             |              |
| QX0.2  |         |         |          | MX0.2  |             |             |              |
| QX0.3  |         |         |          | MX0.3  |             |             |              |
| QX0.4  |         |         |          | MX0.4  |             |             |              |
| QX0.5  |         |         |          | MX0.5  |             |             |              |
| QX0.6  |         |         |          | MX0.6  |             |             |              |
| QX0.7  |         |         | MX0.7    |        |             |             |              |
| QX1.0  | QB1     | 1       |          | MX1.0  | MB1         | 1           |              |